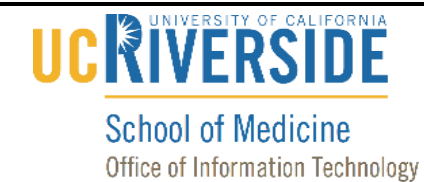

### Knowledge Base

#### How to view video in EMS

Before reviewing videos on a personal computer, please make sure VLC Media Play is installed. Click Here for instructions.

#### 1. Once you're signed in, click on Video.

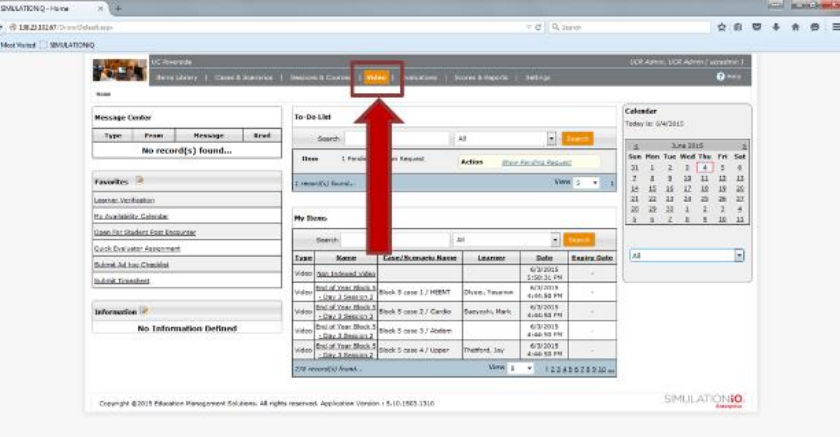

#### 2. Click on Date and then Last 2 Days OR Last 7 Days.

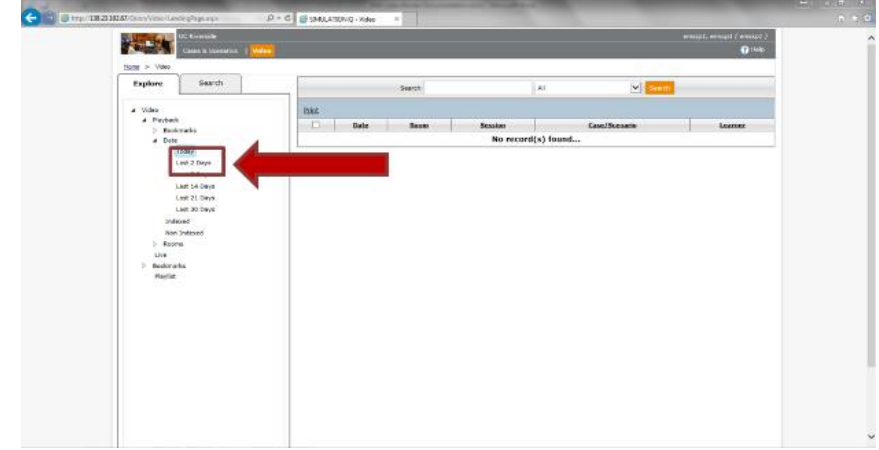

### Knowledge Base

## UC RIVERSITY OF CALIFORNIA School of Medicine Office of Information Technology

3. Select the Video you would like to view by clicking on the video Date stamp.

Please Note: The Room, Session, Case, and Student (Learner) sections for each video are labeled clearly. Use those as guides

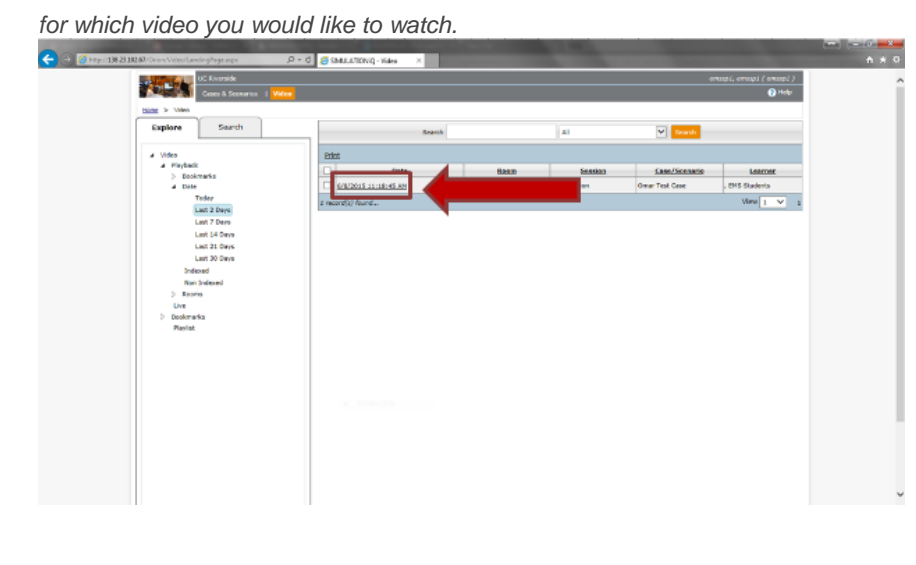

4. You will be brought to the screen below. Navigate using the tools below.

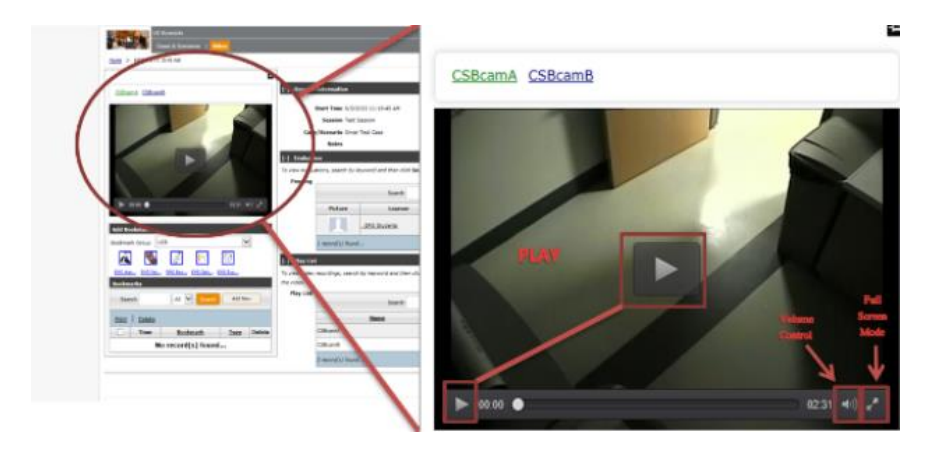

# 

#### School of Medicine Office of Information Technology

## Knowledge Base

5. When you are done viewing and would like to move on to a different video, click on the "Back Button" and you will be at the same screen as shown in **STEP 3**.

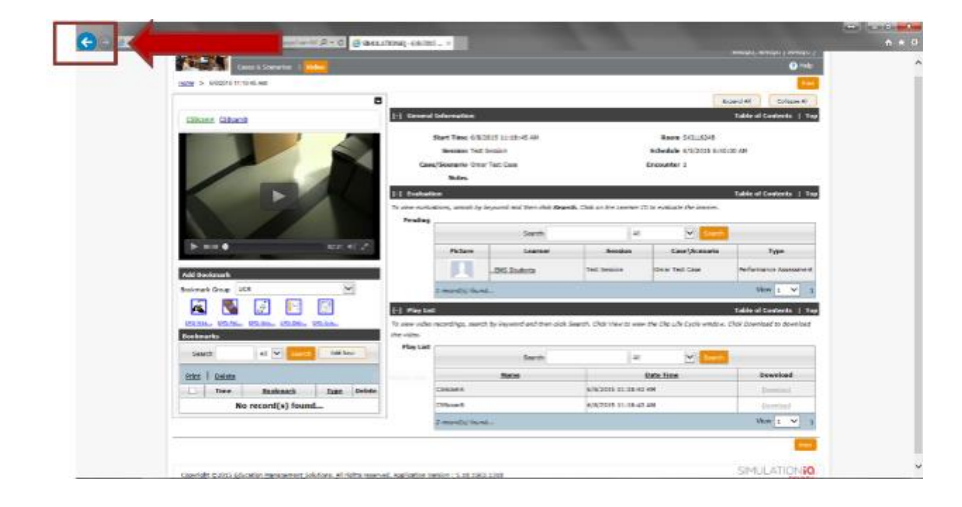